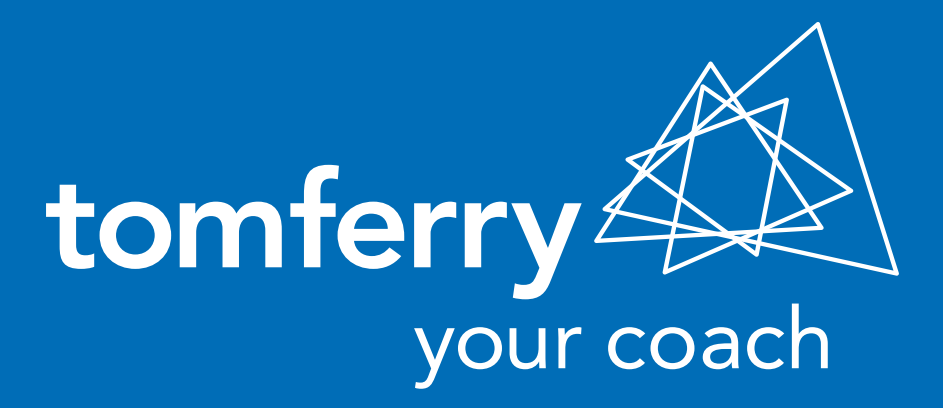

# HOW TO CREATE A FACEBOOK AD USING A LOOKALIKE AUDIENCE

BY INTERNET MARKETING ADVISOR CHRIS SPEICHER NOVEMBER 2014

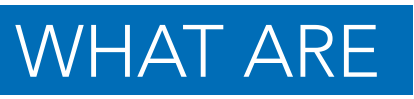

## **LOOKALIKE AUDIENCES**

When you use Custom Audiences (see the August 2014 Internet Marketing Report titled: <u>How to Create a Facebook Ad Using Custom Audiences</u>, you can choose to create a lookalike audience that targets people who are similar to your Custom Audience list. Lookalike audiences help you reach people who are similar to your current customers for fan acquisition, site registration, off-Facebook purchases, coupon claims and brand awareness.

## HOW TO CREATE A FACEBOOK AD USING LOOKALIKE AUDIENCE

#### **Step 1** – Go to Ads Manager and then click Audiences

| A Hos manager                                                                                    | Audiences           |                                         |        |                 |                | Create Audience |
|--------------------------------------------------------------------------------------------------|---------------------|-----------------------------------------|--------|-----------------|----------------|-----------------|
| Account                                                                                          | Audience Name       | Source                                  | People | Time Created    | Availability   | Custom Audience |
| Chris Speicher *                                                                                 | Oatland Farm        | Data File                               | 100    | Not Available   | Ready          | Saved Audience  |
| Create an Ad                                                                                     | Oatland Farm HDA    | Custom Audience                         | 100    | THUS PAY BROUND | Last updat 013 |                 |
| Pages                                                                                            | Speicher Group Test | Data File                               | 1,200  | Not Available   | Re-            | Create Ad       |
| 2 Reports                                                                                        |                     | 2000 (100 (100 (100 (100 (100 (100 (100 |        | /               |                |                 |
| Audience Insights                                                                                |                     |                                         |        |                 |                |                 |
| CH Settings                                                                                      |                     |                                         |        |                 |                |                 |
|                                                                                                  |                     |                                         |        |                 |                |                 |
| Billing                                                                                          |                     |                                         |        |                 |                |                 |
| Billing     Bowersion Tracking     Power Editor                                                  |                     |                                         |        |                 |                |                 |
| Billing     Conversion Tracking     Power Editor     Account History                             |                     |                                         |        |                 |                |                 |
| Billing     Conversion Tracking     Power Editor     Account History     Addences                |                     |                                         |        |                 |                |                 |
| Billing Conversion Tracking Power Editor Account History Audiences Help Center                   |                     |                                         |        |                 |                |                 |
| Billing Conversion Tracking Power Editor Account History Addences Help Center Advertiser Support |                     |                                         |        |                 |                |                 |

Step 2 – Click Create Audiences in the top right and then select Lookalike Audience

Choose the country where you would like to find a similar set of people and then select your desired audience size with the slider.

#### **Create Lookalike Audience**

Reach new people who are similar to an audience you care about. Select a source and a country below, then choose an optimization.

| Source       | Speicher Group Test                                                                                                    |  |  |  |  |
|--------------|----------------------------------------------------------------------------------------------------|--|--|--|--|
| Country      | United States (US)                                                                                                    |  |  |  |  |
| Optimize for | Similarity O Reach                                                                                                    |  |  |  |  |
|              | Audiences that are optimized for similarity will behave more like your source<br>compared to larger audiences that are optimized for reach. |  |  |  |  |

|                                                                                    |                                          |                              |        | Cancel                | Create A                         | Create Audience |  |
|------------------------------------------------------------------------------------|------------------------------------------|------------------------------|--------|-----------------------|----------------------------------|-----------------|--|
| Step 4 – Cl                                                                        | ick Create Audience                      |                              |        |                       |                                  |                 |  |
| Ads Manager                                                                        | Audiences                                |                              |        |                       |                                  | Create Audienc  |  |
| coount<br>heis Saelshes 7                                                          | Audience Name                            | Source                       | People | Time Created          | Availability                     | Advertise       |  |
| & Create an Ad                                                                     | Oatland Farm<br>Oatland Farm HOA         | Data File<br>Custom Audience | 100    | Not Available         | Ready<br>Last updated 05/10/2013 | Create Ad       |  |
| Campaigns<br>Pages                                                                 | Speicher Group Test 💉 🗙                  | Data File<br>Custom Audience | 1,200  | Not Available         | Ready<br>Last updated 05/14/2013 | Create Ad       |  |
| Audience Insights                                                                  | Lookalike (US, 1%) - Speicher Group Test | Lookalike                    | 2      | 10/26/2014<br>10/28am | Not Ready<br>Updating audience   | 2               |  |
| Billing     Conversion Tracking     Power Editor     Account History     Audiences |                                          |                              |        |                       |                                  |                 |  |
| Help Center                                                                        |                                          |                              |        |                       |                                  |                 |  |
| Advertiser Support                                                                 |                                          |                              |        |                       |                                  |                 |  |
| arch your ads                                                                      |                                          |                              |        |                       |                                  |                 |  |

### CREATING IN POWER EDITOR

You can also create a lookalike audience from PowerEditor. It may take 6-24 hours for your lookalike audience to be ready for targeting.

When creating a Facebook Ad, target your lookalike audience along with your custom audience.

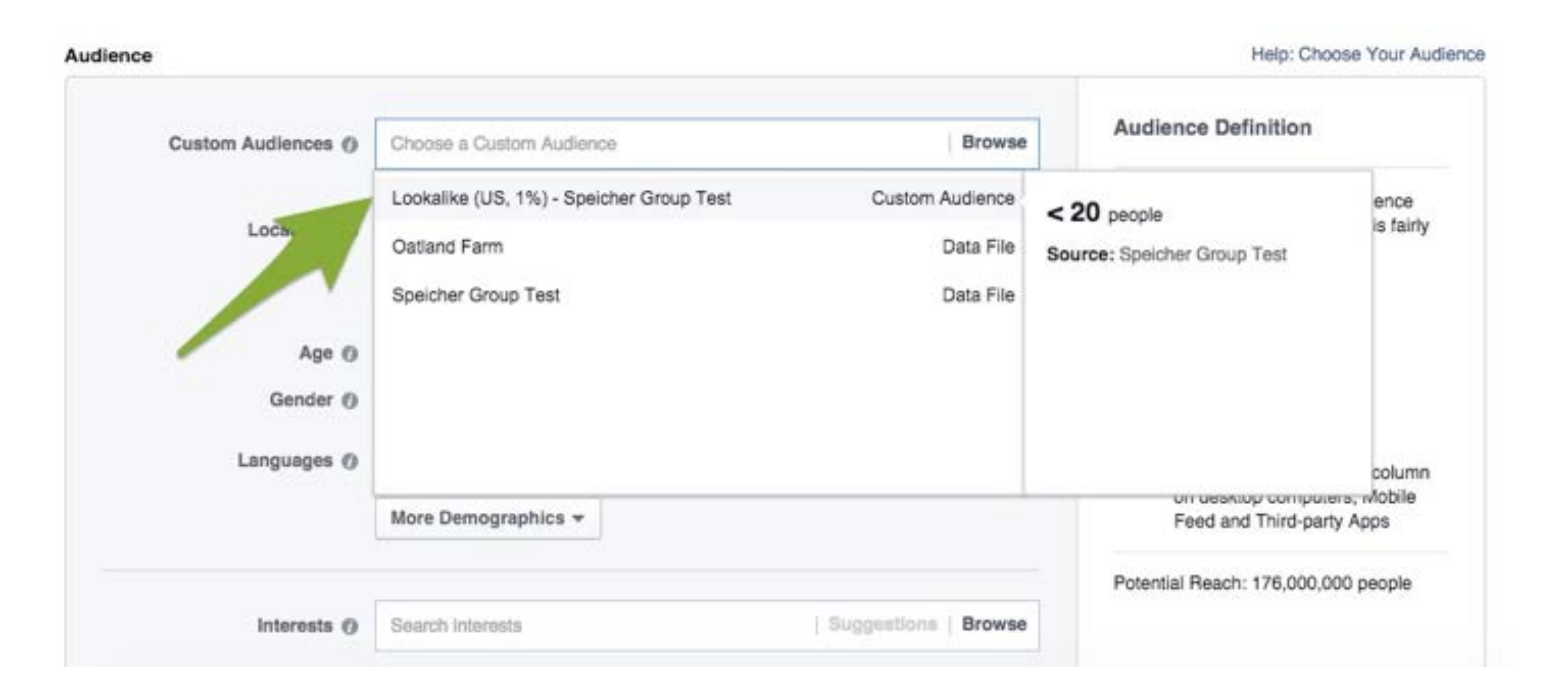

Facebook continues to come up with deeper targeting methods. Lookalike (now combined with custom audiences) is one of the most powerful methods yet.

### NOW ITS YOUR TURN!

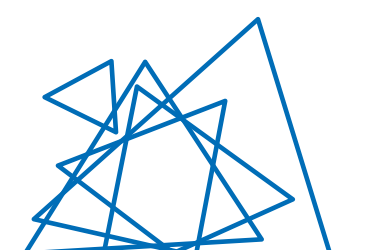